## Accessing Google Classroom (at home - from a PC/Laptop)

- 1. Open your browser (Chrome, Safari, or Edge)
- 2. Access google.com
- 3. Sign-In to Google using your c2k account if you have one\* (OR select your account from the options available)
  - 1. Select the Sign In option
  - Enter your school email address using @c2ken.net e.g., name123@c2ken.net
  - 3. Select Next
  - Enter your school email address using @c2ken.net e.g., name123@c2ken.net
  - 5. Enter your school password
  - 6. Select the Sign In button
- 4. Select the waffle (9 little squares)
- 5. Select Classroom

## Accessing Google Classroom (at home - from a tablet/mobile)

- 1. Install the Google Classroom App
- 2. Install the Google Drive App
  - 1. This is useful when uploading work or accessing resources
- 3. Sign-In to both apps
  - 1. Using @c2ken.net \* e.g., name123@c2ken.net
  - 2. Using your school password

Note: you can access Google classroom from your mobile/tablet browser without installing the apps as detailed above.

\*If you do not have a C2k account you may temporarily sign in, creating an account using another email address